## OS(Windows Server 2012 R2/2016)の日本語化手順

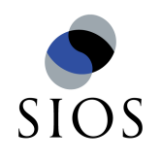

 $^1$ ©2018 SIOS Technology, Inc.

スタート画面から「Control Panel」を開いてください。「Clock,Language,and Region」 グループから、「Add a language」を選択します。

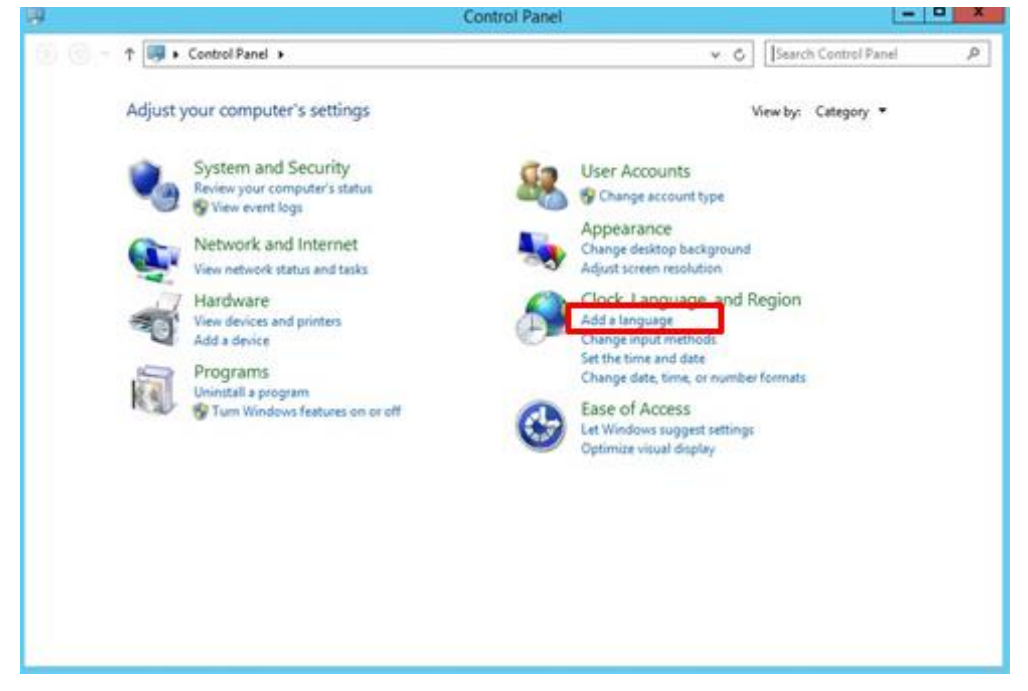

## 「Language」画面から、「Add Language」を選択します。

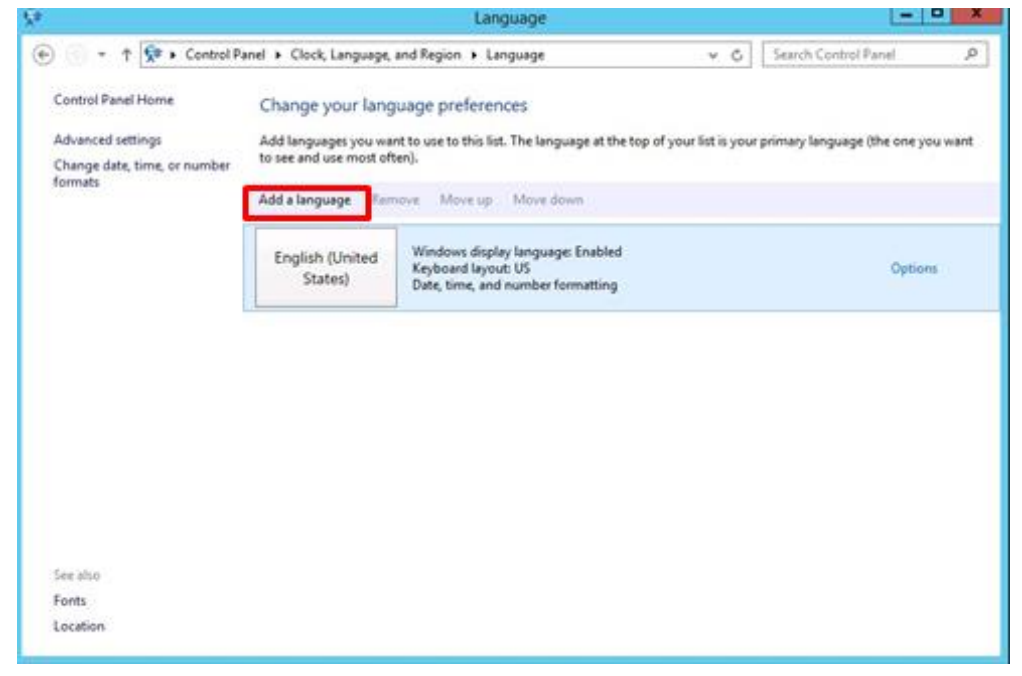

「Add Language」画面が表示されます。言語リストから「日本語」を選択して、「Add」 ボタンを押します。

| *                               | Add languages                                              | _ <b>_</b> ×   |
|---------------------------------|------------------------------------------------------------|----------------|
| 🕘 👻 🕈 🛠 🕨 Control Panel 1       | Clock, Language, and Region + Language + Add languages v C | ch languages 🔎 |
| Add a language                  |                                                            |                |
| Use the search box to find more | inguages.                                                  |                |
| Group languages by: Language    | iame v                                                     |                |
| Anteringtonies of metarical     | <br>                                                       | ^              |
| isiZulu                         | italiano                                                   |                |
| isiZulu                         | Italian                                                    |                |
|                                 |                                                            | ^              |
| 日本語                             |                                                            |                |
| Japanese                        |                                                            |                |
|                                 |                                                            |                |
| Wisha!                          |                                                            |                |
| Privacy statement               | A                                                          | dd Cancel      |

「Language」画面に追加された「日本語」項目の「Options」を選択します。

|                                                                         |                                                                     | Language                                                                                      |                     |                                      |
|-------------------------------------------------------------------------|---------------------------------------------------------------------|-----------------------------------------------------------------------------------------------|---------------------|--------------------------------------|
| 🕘 💿 = 🕆 💱 🕻 Control Pr                                                  | inel + Clock, Language,                                             | and Region 🔸 Language                                                                         | × 6                 | Search Control Panel J               |
| Control Panel Home<br>Advanced settings<br>Change date, time, or number | Change your lang<br>Add languages you wa<br>to see and use most off | uage preferences<br>nt to use to this list. The language at the top i<br>en).                 | of your list is you | r primary language (the one you want |
| formats                                                                 | Add a language Ren                                                  | nove Move up Move down                                                                        |                     |                                      |
|                                                                         | English (United<br>States)                                          | Windows display language: Enabled<br>Keyboard layout: US<br>Date, time, and number formatting |                     | Options                              |
|                                                                         | 日本語                                                                 | Input method: Microsoft IME                                                                   |                     | Options                              |
|                                                                         |                                                                     |                                                                                               |                     |                                      |
|                                                                         |                                                                     |                                                                                               |                     |                                      |
|                                                                         |                                                                     |                                                                                               |                     |                                      |
| See also                                                                |                                                                     |                                                                                               |                     |                                      |
| Fonts                                                                   |                                                                     |                                                                                               |                     |                                      |
| Location                                                                |                                                                     |                                                                                               |                     |                                      |

「Language options」画面から、「Download and install language pack」を選択しま す。(Checking Availability には 2~3 分程度かかります)

| ۶   | Language options                                                |                        | - • × |
|-----|-----------------------------------------------------------------|------------------------|-------|
| • ا | ↑ 💱 « Clock, Language, and Region → Language → Language options | ✓ Č Search Control Pan | el P  |
|     | Japanese                                                        |                        |       |
|     | Windows display language                                        |                        |       |
|     | A language pack for Japanese is available for download          |                        |       |
|     | Input method                                                    |                        |       |
|     | Microsoft IME                                                   | Options   Remove       |       |
|     | Add an input method                                             |                        |       |
|     |                                                                 |                        |       |
|     |                                                                 |                        |       |
|     |                                                                 |                        |       |
|     |                                                                 |                        |       |
|     |                                                                 |                        |       |
|     |                                                                 |                        |       |
|     |                                                                 |                        |       |
|     |                                                                 |                        |       |
|     |                                                                 |                        |       |
|     |                                                                 | Save Cancel            |       |
|     |                                                                 |                        |       |

日本語化に必要なパッケージのダウンロード、およびインストールが行われます。完了したら、「Close」を押します。(インストールには約15分程度かかります)

| 3 Download and Install Updates                                                                                                    | × 33 | Download and Install Updates | ×    |
|----------------------------------------------------------------------------------------------------|------|------------------------------|------|
| The updates are being downloaded and installed                                                                                                    | -    | Installation complete        |      |
| Installation status:                                                                                                    |      |                              |      |
| Downloading Japanese Language Pack - Windows Server 2012 R2 - (KB3012997) [Ja-JP_LP]            (update 1 of 1) done!         Installation done!           Installation_installation done!         Installation done!           Installation_installation done!         Installation done!           Installation_installation done!         Vindows Server 2012 R2 - (KB3012997) [Ja-JP_LP]           (update 1 of 1) |      |                              |      |
| Instaling:                                                                                                    |      |                              |      |
|                                                                                                    |      |                              |      |
|                                                                                                    |      |                              |      |
| Cancel                                                                                                    |      |                              | lose |

「Language」画面で日本語を第一言語に設定します。「日本語」項目を選択し、「Move up」 を選択します。

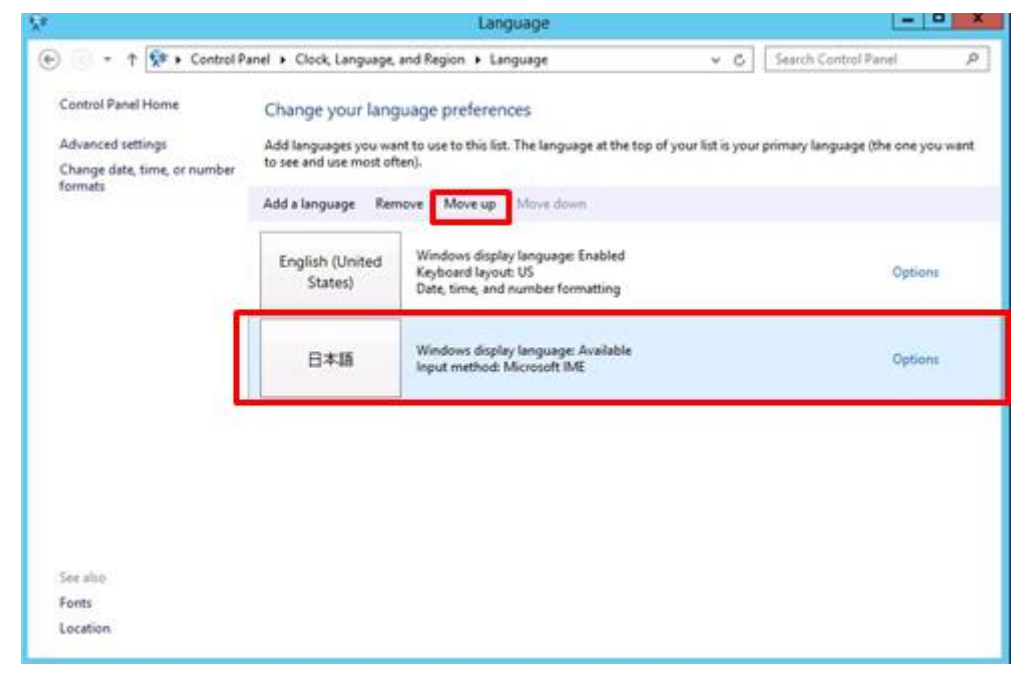

「日本語」項目が一番上に表示されるようになります。一度 OS からサインアウトを行い、 再度 RDP 接続すると日本語化されています。

| 8                                       |                            | Language                                                                                                    | - 0 X                    |
|-----------------------------------------|----------------------------|----------------------------------------------------------------------------------------------------|--------------------------|
| 💮 🕤 + 🕇 🕏 • Control Pa                  | inel 🕨 Clock, Language,    | and Region + Language v G                                                                                                    | ontrol Panel 🛛 🔎         |
| Control Panel Home                      | Change your lang           | juage preferences                                                                                                    |                          |
| Advanced settings                       | Add languages you wa       | nt to use to this list. The language at the top of your list is your primary lan                                              | iguage (the one you want |
| Change date, time, or number<br>formats | Add a language Ren         | ieny.<br>nove Moveup Movedown                                                                                                 |                          |
| -                                       |                            |                                                                                                    |                          |
| 1                                       | 日本語                        | Windows display language: Will be enabled on next sign-in<br>leput method: Microsoft IME<br>Date, time, and number formatting | Options                  |
|                                         | English (United<br>States) | Windows display language: Enabled<br>Keyboard layout: US                                                                      | Options                  |
|                                         |                            | *,                                                                                                    |                          |
|                                         |                            |                                                                                                    |                          |
|                                         |                            |                                                                                                    |                          |
| See also                                |                            |                                                                                                    |                          |
| Fonts                                   |                            |                                                                                                    |                          |
| Location                                |                            |                                                                                                    |                          |

続いて、システム環境の言語設定を変更します。コントロールパネルを開いて、「日付、時刻、または数値の形式の変更」を選択します。

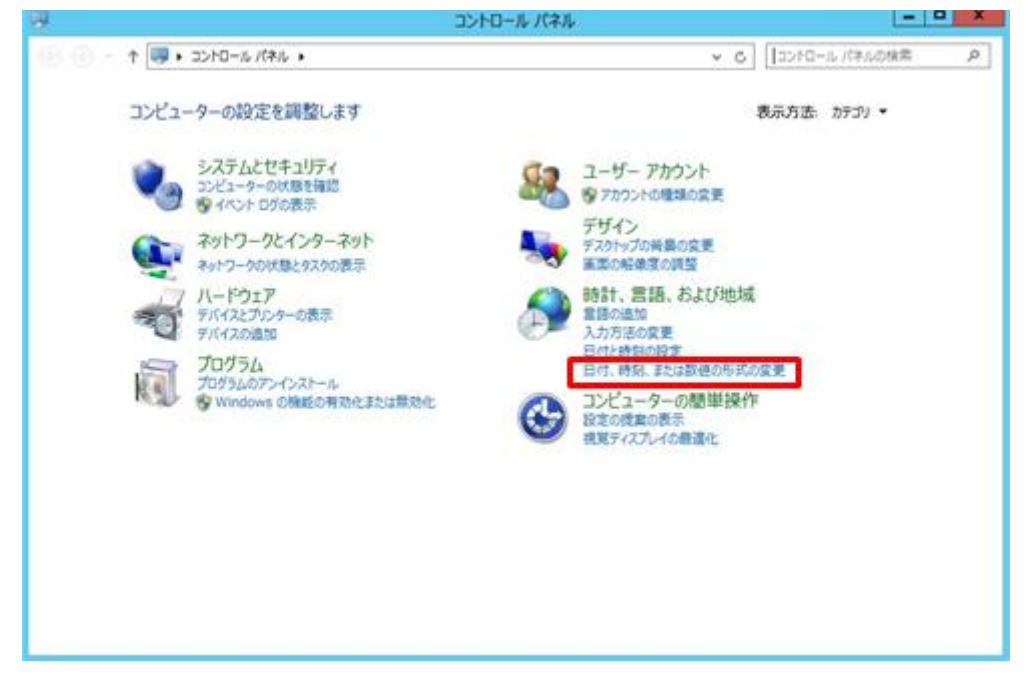

「場所」タブを選択後、 使用場所として「日本」を選択し「適用」を押します。

| 8                        | 地域                                                                      | x  |
|--------------------------|-------------------------------------------------------------------------|----|
| 形式 場所                    | 管理                                                                      |    |
| Windows などの<br>合があります。ニュ | ー<br>ー一部のソフトウェアでは、場所に合わせて追加のコンテンツが提供される場<br>ースや天気などの現地情報を提供するサービスもあります。 |    |
| 主な使用場所(H                 | ):                                                                      |    |
| 日本                       | ~                                                                       |    |
|                          |                                                                         |    |
|                          |                                                                         |    |
|                          |                                                                         |    |
|                          |                                                                         |    |
|                          |                                                                         |    |
|                          |                                                                         |    |
|                          |                                                                         |    |
|                          |                                                                         |    |
|                          |                                                                         |    |
|                          |                                                                         |    |
|                          | OK キャンセル 連用(/                                                           | 4) |

次に「管理」タブを選択後、「設定のコピー」を選択します。

| <ul> <li>● 設定のコピー(0)</li> <li>Unicode 対応ではないプログラムの言語<br/>この設定 (システム ロケール) により Unicode 対応ではないプログラムでテキストを<br/>表示するときに使われる言語を財類します。</li> <li>Unicode 対応でないプログラムの現在の言語:<br/>英语 (米国)</li> <li>● システム ロケールの変更(C)</li> </ul> |
|----------------------------------------------------------------------------------------------------|
| ◎システム ロケールの変更(C)                                                                                                    |
|                                                                                                    |

「ようこそ画面と新しいユーザーアカウントの設定」画面にて、現在の設定のコピー先としてそれぞれを選択し、「OK」を押します。日本語での設定となります。

| 8                  | ようこそ画面と新しいユーザー アカウントの設定                         | x |
|--------------------|-------------------------------------------------|---|
| 現在のユーザー<br>が次に表示され | 、ようこそ画面、システム アカウント、および新しいユーザー アカウントの設け<br>ます(S) | ŧ |
| 現在のユーザ             | f                                               |   |
| 表示言語:              | 日本語                                             |   |
| 入力言語:              | 日本語 (日本) - Microsoft IME                        |   |
| 形式:                | 日本語 (日本)                                        |   |
| 場所:                | 日本                                              |   |
| ようこそ画面             |                                                 |   |
| 表示言語:              | 日本語                                             |   |
| 入力言語:              | 日本語 (日本) - Microsoft IME                        |   |
| 形式:                | 日本語 (日本)                                        |   |
| 場所:                | 日本                                              |   |
| 新しいユーザ             | ー アカウント                                         |   |
| 表示言語:              | 日本語                                             |   |
| 入力言語:              | 日本語 (日本) - Microsoft IME                        |   |
| 形式:                | 日本語 (日本)                                        |   |
| 場所:                | 日本                                              |   |
|                    |                                                 |   |
|                    |                                                 | _ |
| 現在の設定のコ            | ピー先:                                            |   |
| ▼ ようこそほ            | 画面とシステム アカウント(W)                                |   |
| ▼新しいユ              | ーザー アカウント(N)                                    |   |
|                    |                                                 |   |
|                    |                                                 |   |
|                    | OK キャンセル                                        |   |
|                    |                                                 | _ |
|                    |                                                 |   |

設定変更を反映する為、再起動が求められる場合がありますが、ここでは再起動しません。

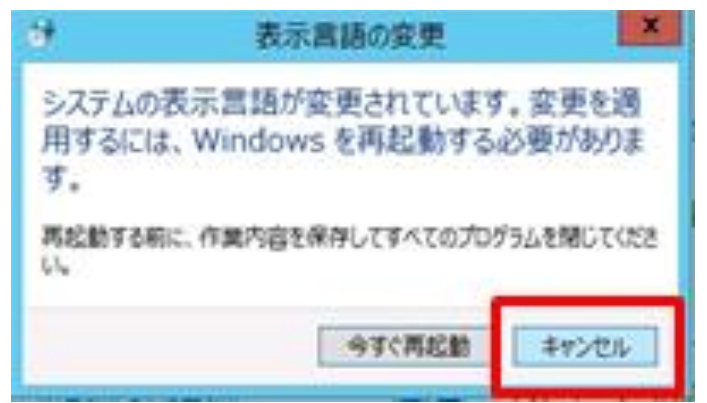

「管理」タブを選択後、「システムロケールの変更」を選択します。

| 8                      |                                                 |                                           | 地域                                                                                                    | ×    |
|------------------------|-------------------------------------------------|-------------------------------------------|----------------------------------------------------------------------------------------------------|------|
| 形式                     | 場所                                              | 管理                                        |                                                                                                    |      |
| - ようご<br>おき<br>ザ-      | そ画面と#<br>もいの地域<br>- アカウント                       | fしいユーザ<br>と言語の段<br>√に表示およ                 | ー アカウント<br>定をようごそ画面、システム アカウント、および新しいユー<br>びコピーします。                                                                                     |      |
| しnic<br>この<br>表示<br>Un | xode 対応<br>設定 (ジ)<br>示するとき<br>icode 対I<br>英語 (米 | ではない九<br>ステム ロケー<br>こ使われる言<br>応でない九<br>国) | ングラムの言語<br>ル)により Unicode 対応ではないプログラムでテキストを<br>「語を制御します。<br>」グラムの現在の言語:<br>・<br>・<br>・<br>・<br>・<br>・<br>・<br>・<br>・<br>・<br>・<br>・<br>・ |      |
|                        |                                                 |                                           | OK キャンセル 運                                                                                                    | Ħ(A) |

「地域の設定」から、システムロケールを「日本語(日本)」に変更して、「OK」を押します。

| 2 <b>8</b>               | 地域                                                                               | ×   |
|--------------------------|----------------------------------------------------------------------------------|-----|
| 8                        | 地域の設定 ×                                                                          |     |
| Unicode<br>ール) を道<br>ます。 | 対応でないプログラムでテキストを表示するときに使用する言語(システム ロケ<br>訳してください。この設定はコンピューターのすべてのユーザー アカウントに影響し |     |
| 現在のシス                    | ステム ロケール(C):                                                                     |     |
| 日本語(                     | (日本) 、                                                                           |     |
|                          | OK キャンセル                                                                         |     |
| 表示了                      | するときに使われる言語を制御します。                                                               | - 1 |
| Unico<br>英               | ode 対応でないプログラムの現在の言語:<br>語 (米国)                                                  |     |
|                          | 😵 システム ロケールの変更(C)                                                                |     |
|                          |                                                                                  |     |
|                          |                                                                                  |     |
|                          |                                                                                  |     |
|                          |                                                                                  |     |
|                          |                                                                                  |     |
|                          |                                                                                  |     |
|                          | OK キャンセル 適用(A                                                                    | )   |

システムロケールの設定変更を反映する為、システム再起動が求められます。「今すぐ再起動」をクリックして、システムを再起動してください。

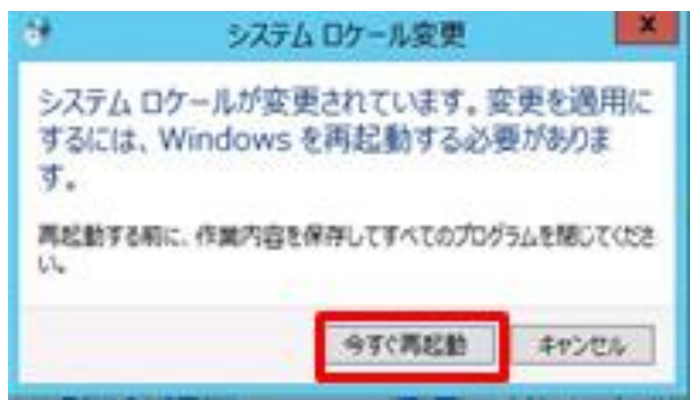

システム再起動後、OS環境は日本語環境に変更されます。